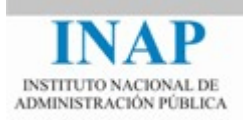

# Curso online: Instalación, Configuración y Administración de Apache + Tomcat

### Módulo 4. Cooperación entre Apache y Tomcat

## Capítulo 3. mod\_jk (conector JK 1.2) -Actividad 3 - Prácticas

Autores

Janine García Morera

Alexandra López de la Oliva Portugués

Julio Villena Román

Octubre de 2014

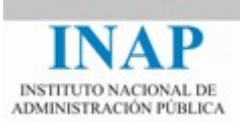

#### PRÁCTICAS

#### 1. Configuración y uso de mod\_jk

Este ejercicio sirve de ilustración del proceso de despliegue del módulo mod\_jk para conectar Apache y Tomcat, configurando en concreto dos servidores virtuales, uno de ellos con soporte SSL.

El ejemplo está desarrollado para servidores Unix, así que en Windows habría que adaptar las rutas como fuera necesario.

Realiza la secuencia de pasos siguientes:

1. Editar el fichero workers.properties:

```
#
workers.tomcat_home=/usr/local/jakarta-tomcat
workers.java_home=/usr/java
#
# En Unix, las barras a la derecha:
ps=/
#
worker.list=ajp12, ajp13
#
# Definición del worker Ajp13
#
worker.ajp13.port=8009
worker.ajp13.host=localhost
worker.ajp13.type=ajp13
```

2. Editar el fichero httpd.conf

```
# Cargar mod_jk
#
LoadModule jk_module modules/mod_jk.so
# Configurar mod_jk
#
JkWorkersFile
                                           /usr/local/jakarta-
tomcat/conf/jk/workers.properties
JkLogFile /usr/local/apache/logs/mod_jk.log
JkLogLevel info
# Primer host virtual
#
<VirtualHost 10.0.0.1:80>
      DocumentRoot /web/host1
      ServerName host1.apache.org
      JkMount /*.jsp ajp13
```

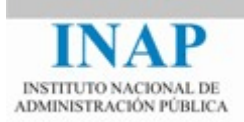

```
JkMount /servlet/* ajp13
</VirtualHost>
# Segundo Host Virtual. Accessible también via HTTPS
#
<VirtualHost 10.0.0.2:80>
      DocumentRoot /web/host2
      ServerName host2.apache.org
      JkMount /*.jsp ajp13
      JkMount /servlet/* ajp13
</VirtualHost>
<VirtualHost 10.0.0.2:443>
      DocumentRoot /web/host2
      ServerName host2.apache.org
      SSLEngine On
      JkMount /*.jsp ajp13
      JkMount /servlet/* ajp13
</VirtualHost>
```

Analiza estos ficheros de configuración y responde a las preguntas siguientes:

- ¿Cuáles son las direcciones y los puertos de los servidores involucrados?
- ¿Cuál sería la URL de acceso a la información (servidor y ruta completa)?

#### 2. Configurar Apache para que sirva los servlets de ejemplo de Tomcat usando mod\_jk

Este ejercicio ilustra cómo configurar Apache para que sirva los servlets de ejemplo de la instalación de Tomcat, empleando mod\_jk.

Este ejemplo ha sido desarrollado para Windows. Ojo con las rutas, que puede que no coincidan con la instalación que tienes en tu máquina.

Realiza la siguiente secuencia de operaciones:

- 1. Cerrar Apache y Tomcat
- Generar el fichero mod\_jk.conf con un aspecto similar a este en el directorio \$TOMCAT\_HOME/conf).

```
<IfModule !mod_jk.c>
LoadModule jk_module "modules/mod_jk.dll"
</IfModule>
<VirtualHost localhost>
ServerName localhost
JkMount /examples ajp13
JkMount /docs ajp13
JkMount /docs /* ajp13
JkMount /docs/* ajp13
JkMount /manager ajp13
```

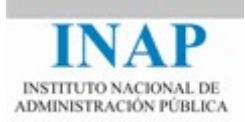

```
JkMount /manager/* ajp13
JkMount /host-manager ajp13
JkMount /host-manager/* ajp13
</VirtualHost>
```

Como se ve, se crean todos los puntos de montaje de todas las webapps que están definidas en este momento y las asigna a un worker llamado ajp13. La carga del módulo se realiza usando una dll en lugar de un fichero .so. Se trata de un problema de actualización en Tomcat, irrelevante si el módulo se carga correctamente en el fichero httpd.conf.

 Crear en el directorio \$APACHE\_HOME/conf el fichero workers.properties con la definición del worker ajp13:

```
#
workers.tomcat_home=C:\\Curso\\Tomcat
workers.java_home=C:\\Archivos de programa\\Java\\jdk
# En Windows, las barras a la izquierda:
ps=\\
#
worker.list=ajp13
# Definicion para el worker Ajp13
#
worker.ajp13.port=8009
worker.ajp13.host=localhost
worker.ajp13.type=ajp13
```

4. Hacer una copia del fichero httpd.conf en el directorio \$APACHE\_HOME/conf. Modificar el fichero httpd.conf de apache para que cargue el módulo mod\_jk y el fichero de configuración mod\_jk.conf, y para definir las directivas de mod\_jk.

```
LoadModule jk_module modules/mod_jk.so
#
# Conector mod_jk
Include "C:\\Curso\\Tomcat\\conf\\mod_jk.conf"
JkWorkersFile conf\workers.properties
JkLogFile logs\mod_jk.log
JkLogLevel info
JkLogStampFormat "[%a %b %d %H:%M:%S %Y]"
```

- 5. Levantar Apache con el monitor de Apache.
- 6. Para comprobar si la redirección funciona correctamente, abrir un navegador y acceder a cualquier página de Tomcat a través del puerto 80, por ejemplo http://localhost/docs, que debería presentar la página de documentación local de Tomcat.

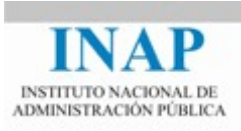

|                                                                                                    | Apache Tomcat 7                                                                                                    | The Apache<br>Software Foundation                                                                                                    |
|----------------------------------------------------------------------------------------------------|----------------------------------------------------------------------------------------------------|----------------------------------------------------------------------------------------------------|
| Links Docs Home                                                                                                    | Documentation Index                                                                                                    |                                                                                                    |
| FAQ     User Comments                                                                                                 | Introduction                                                                                                    |                                                                                                    |
| User Guide  • 1) Introduction                                                                                         | This is the top-level entry point of the documentation bundle for the Apache<br>Servlet 3.0 and JavaServer Pages 2.2 <u>specifications</u> from the <u>Java Commun</u><br>platform for developing and deploying web applications and web services.           | Tomcat Servlet/JSP container. Apache Tomcat version 7.0 implements the<br>ity Process, and includes many additional features that make it a useful                                                   |
| 2) Setup     3) First webapp     4) Deployer                                                                          | Select one of the links from the navigation menu (to the left) to drill down to<br>described in more detail below.                                                                                                    | the more detailed documentation that is available. Each available manual is                                                                                                    |
| <u>5) Manager</u> O Parlament A A A                                                                                   | Apache Tomcat User Guide                                                                                                    |                                                                                                    |
| O) Keams and AAA <u>7) Security Manager     S) JNDI Resources </u>                                                    | The following documents will assist you in downloading, installing Apache To                                                                                                    | omcat 7, and using many of the Apache Tomcat features.                                                                                                    |
| <ul> <li>9) JDBC DataSources</li> </ul>                                                                               | 1. Introduction - A brief, high level, overview of Apache Tomcat.                                                                                                    |                                                                                                    |
| 10) Classloading                                                                                                    | <ol><li>Setup - How to install and run Apache Tomcat on a variety of platfor</li></ol>                                                                                                    | ms.                                                                                                    |
| • <u>11) JSPs</u><br>• <u>12) SSL</u><br>• <u>13) SSI</u>                                                             | <ol> <li><u>First web application</u> - An introduction to the concepts of a web ap<br/>of your web application source tree, the structure of a web application<br/>(/WEB-INF/web.sml).</li> </ol>                                                           | plication as defined in the Servlet Specification. Covers basic organization<br>n archive, and an introduction to the web application deployment descriptor                                          |
| <ul> <li><u>14) CGI</u></li> </ul>                                                                                    | 4. Deployer - Operating the Apache Tomcat Deployer to deploy, prece                                                                                                    | ompile, and validate web applications.                                                                                                    |
| <ul> <li><u>15) Proxy Support</u></li> <li><u>16) MBean Descriptor</u></li> <li><u>17) Default Serviet</u></li> </ul> | <ol> <li><u>Manager</u> - Operating the <u>Manager</u> web app to deploy, undeploy, a<br/><u>6</u>. <u>Realms and Access Control</u>. Description of how to configure Rea<br/>web applications that utilize <u>Contrainer Managed Security</u>.</li> </ol>   | nd redeploy applications while Apache Tomcat is running.<br><i>ims</i> (databases of users, passwords, and their associated roles) for use in                                                        |
| <u>18) Clustering</u> <u>19) Load Balancer</u> <u>20) Connectors</u>                                                  | <ol> <li><u>Security Manager</u> - Configuring and using a Java Security Manager<br/>8. <u>JNDI Resources</u> - Configuring standard and custom resources in th<br/>9. <u>JDBC DataSource</u> - Configuring a JNDI DataSource with a DB con-<br/></li> </ol> | to support fine-grained control over the behavior of your web applications.<br>e JNDI naming context that is provided to each web application.<br>nection pool. Examples for many popular databases. |

7. De igual manera, se puede acceder a la página de ejemplos usando la URL http://localhost/examples/. También podemos ejecutar los distintos ejemplos comprobando que los accesos funcionan correctamente y se realizan a través del puerto 80.

Otra consideración es que esta misma página se podría alcanzar accediendo mediante el puerto por defecto Tomcat, el 8080, puesto que Tomcat sigue escuchando por dicho puerto. Se puede modificar el fichero server.xml para que Tomcat sólo pueda ser accesible a través de Apache, evitando que Tomcat escuche en el puerto 8080, comentando el conector HTTP y dejando activo el conector AJP1.3. Hazlo y comprueba que es así.

Haz un post en el foro de actividades con tus impresiones. Comenta cualquier aspecto que consideres conveniente relacionado con el ejercicio. ¿Qué dificultades has encontrado? ¿Te parece cómoda la forma de Tomcat y Apache para definir la interacción empleando mod\_jk?

#### 3. Ejemplo de balanceo de carga usando mod\_jk.

Este ejercicio ilustra cómo balancear con Apache entre dos instancias Tomcat, en cada una de las cuales se ejecutará una página JSP diferente.

Si se dispone de dos servidores conectados en red, el ejercicio se puede realizar instalando una instancia en cada servidor. Si sólo se dispone de un servidor, se pueden instalar dos instancias escuchando por puertos distintos.

En anteriores ejercicios ya habías pensado cómo desplegar más de una instancia de Tomcat. Aquí se explica concretamente la forma de realizarlo en un sistema Windows. Se asume que la instancia principal está instalada en C:\Curso\Tomcat1 y la copia en C:\Curso\Tomcat2.

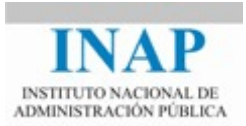

- 1. Crear una copia de la carpeta C:\Curso\Tomcat1 en el directorio C:\Curso\Tomcat2.
- 2. Puesto que el servicio está asociado a la primera instancia, esta segunda habrá que levantarla manualmente. Previamente habrá que modificar los demás puertos para que no colisione con la instancia principal. Para ello, editar el fichero server.xml de la nueva instancia.
- 3. Buscar el puerto de shutdown (8005) y cambiarlo por ejemplo, por 8006:

| I | <server< th=""><th>port="8005"</th><th>shutdown="SHUTDOWN"&gt;</th></server<> | port="8005" | shutdown="SHUTDOWN"> |
|---|-------------------------------------------------------------------------------|-------------|----------------------|
|   |                                                                               |             |                      |

se sustituirá por:

<Server port="8006" shutdown="SHUTDOWN">

4. Cambiar el puerto del conector HTTP (8080) por ejemplo, por 8081:

```
<Connector port="8080" maxHttpHeaderSize="8192"
maxThreads="150" minSpareThreads="25" maxSpareThreads="75"
enableLookups="false" redirectPort="8443" acceptCount="100"
connectionTimeout="20000" disableUploadTimeout="true" />
```

pasa a ser:

```
<Connector port="8081" maxHttpHeaderSize="8192"
maxThreads="150" minSpareThreads="25" maxSpareThreads="75"
enableLookups="false" redirectPort="8444" acceptCount="100"
connectionTimeout="20000" disableUploadTimeout="true" />
```

5. Cambiar también el puerto del conector AJP para que no colisione con la otra instancia:

```
<Connector port="8009"
enableLookups="false" redirectPort="8443"
protocol="AJP/1.3"/>
```

se sustituirá por:

```
<Connector port="8010"
enableLookups="false" redirectPort="8444"
protocol="AJP/1.3"/>
```

6. Crear en el directorio /bin de la segunda instancia (Tomcat2) un fichero llamado startup.bat con el siguiente contenido (en una sola línea):

```
java
    -Dcatalina.home=C:\\Curso\\Tomcat2
    -Dcatalina.base=C:\\Curso\\Tomcat2
    -Djava.endorsed.dirs=C:\\Curso\\Tomcat2\\common\\endorsed
    -Djava.io.tmpdir=C:\\Curso\\Tomcat2\\Temp
    -
    Djava.util.logging.manager=org.apache.juli.ClassLoaderLogMana
ger
```

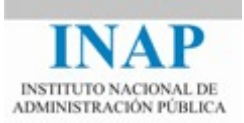

-Djava.util.logging.config.file=C:\\Curso\\Tomcat2\\conf\\ logging.properties -jar bootstrap.jar

 Para levantar la instancia, abrir una ventana de comandos DOS y situarse sobre el directorio /bin de la nueva instancia. Ejecutar startup. Para cerrar la instancia, pinchar en la ventana DOS y teclear CTRL+C.

| C:\Curso\tomcat2\bin>startup<br>C:\Curso\tomcat2\bin>java -Dcatalina.home=C:\Curso\Tomcat2 -Dcatalina.base=C:<br>Djava.endorsed.dirs=C:\Curso\Tomcat2\conmon\endorsed -Djava.io.tnpdir=C:\Curso<br>Djava.util.logging.manage=org.apache.juli.ClassLoaderLogManager -Djava.util.<br>ile=C:\Curso\Tomcat2\conf\logging.properties -jar bootstrap.jar<br>30-may-2006 16:56:53 org.apache.catalina.core.AprLifecycleListener lifecycleEx<br>INFO: The Apache Tomcat Native library which allows optimal performance in pro-<br>ments was not found on the java.library.path: C:\Archivos de programa\Java\jdl<br>n:.iC:\WINDOWS\system32;C:\WINDOWS:C:\WINDOWS\system32;C:\WINDOWS\S<br>Archivos de programa\Java\jdk1.5.0_06\jrevbin;C:\Archivos de programa\Java\jdl<br>30-may-2006 16:56:53 org.apache.catalina.startup.Catalina load<br>INFO: Inicializando Coyote HITP/1.1 en puerto http=8081<br>30-may-2006 16:56:53 org.apache.catalina.core.StandardService start<br>INFO: Arrancando servicio Catalina<br>30-may-2006 16:56:53 org.apache.catalina.core.StandardEngine start<br>INFO: Starting Servlet Engine: Apache Toncat/5.5.17<br>30-may-2006 16:56:53 org.apache.catalina.core.StandardHost start<br>INFO: Starting Servlet Engine: Apache Toncat/5.5.17<br>30-may-2006 16:56:53 org.apache.catalina.core.StandardHost start<br>INFO: Starting Servlet Engine: Apache Toncat/5.5.17<br>30-may-2006 16:56:53 org.apache.catalina.core.StandardHost start<br>INFO: Arrancando coyote HITP/1.1 en puerto http=8081<br>30-may-2006 16:56:55 org.apache.che.chtp11.Http11BaseProtocol start<br>INFO: JK: ajp13 listening on /0.0.0.808010<br>30-may-2006 16:56:56 org.apache.jk.common.ChannelSocket init<br>INFO: JK: ajp13 listening on /0.0.0.80810<br>30-may-2006 16:56:56 org.apache.jk.common.ChannelSocket init<br>INFO: JK running ID=0 time=0/40 config=nul1<br>30-may-2006 16:56:56 org.apache.jk.common.ChannelSocket init<br>INFO: JK running ID=0 time=0/40 config=nul1<br>30-may-2006 16:56:56 org.apache.catalina.storeconfig.StoreLoader load<br>INFO: Find registry server-registry.xnl at classpath resource<br>30-may-2006 16:56:56 org.apache.catalina.storeconfig.StoreLoader load | es C:\WINDOWS\system32\cmd.exe - startup                                                                                                    |  |  |
|----------------------------------------------------------------------------------------------------|----------------------------------------------------------------------------------------------------|--|--|
| C:\Curso\tomcat2\bin>java -Dcatalina.home=C:\Curso\Tomcat2 -Dcatalina.base=C:<br>Djava.endorsed.dirs=C:\Curso\Tomcat2\common\endorsed -Djava.io.tmpdir=C:\Curso<br>Djava.util.logging.manager=org.apache.juli.ClassLoaderLogManager -Djava.util.<br>ile=C:\Curso\Tomcat2\conf\Logging.properties -jar bootstrap.jar<br>30-may-2006 16:56:53 org.apache.catalina.core.AprLifecycleListener lifecycleEd<br>INFO: The Apache Tomcat Native library which allows optimal performance in pre-<br>ments was not found on the java.library.path: C:\Archivos de programa\Java\j<br>n::C:\WINDOWS\system32;C:\WINDOWS;C:\WINDOWS\system32;C:\WINDOWS\system32;C:\WINDOWS\system                                                            | C:\Curso\tomcat2\bin>startup                                                                                                    |  |  |
| <ul> <li>30-may-2006 16:56:53 org.apache.coyote.http11.Http11BaseProtocol init</li> <li>INFO: Inicializando Coyote HTTP/1.1 en puerto http-8081</li> <li>30-may-2006 16:56:53 org.apache.catalina.startup.Catalina load</li> <li>INFO: Initialization processed in 981 ms</li> <li>30-may-2006 16:56:53 org.apache.catalina.core.StandardService start</li> <li>INFO: Arrancando servicio Catalina</li> <li>30-may-2006 16:56:53 org.apache.catalina.core.StandardEngine start</li> <li>INFO: Starting Servlet Engine: Apache Toncat/5.5.17</li> <li>30-may-2006 16:56:53 org.apache.catalina.core.StandardHost start</li> <li>INFO: Desactivada la validacián XML</li> <li>30-may-2006 16:56:55 org.apache.coyote.http11.Http11BaseProtocol start</li> <li>INFO: Desactivada la validacián XML</li> <li>30-may-2006 16:56:55 org.apache.coyote.http11.Http11BaseProtocol start</li> <li>INFO: Arrancando coyote HTTP/1.1 en puerto http=8081</li> <li>30-may-2006 16:56:56 org.apache.jk.common.ChannelSocket init</li> <li>INFO: JK: ajp13 listening on /0.0.00:8010</li> <li>30-may-2006 16:56:56 org.apache.jk.server.JkMain start</li> <li>INFO: Jk running ID=0 time=0/40 config=null</li> <li>30-may-2006 16:56:56 org.apache.catalina.storeconfig.StoreLoader load</li> <li>INFO: Find registry server-registry.xnl at classpath resource</li> <li>30-may-2006 16:56:56 org.apache.catalina.startup.Catalina start</li> </ul>                                                                                                    | C:\Curso\tomcat2\bin>java -Dcatalina.home=C:\Curso\Tomcat2 -Dcatalina.hase=<br>Djava.endorsed.dirs=C:\Curso\Tomcat2\common\endorsed -Djava.io.tmpdir=C:\Cur<br>Djava.util.logging.manager=org.apache.juli.ClassLoaderLogManager -Djava.uti<br>le=C:\Curso\Tomcat2\conf\logging.properties -jar bootstrap.jar<br>30-may-2006 16:56:53 org.apache.catalina.core.AprLifecycleListener lifecycle<br>INFO: The Apache Tomcat Native library which allows optimal performance in j<br>ments was not found on the java.library.path: C:\Archivos de programa\Java\<br>n;.;C:\WINDOWS\system32;C:\WINDOWS;C:\WINDOWS\system32;C:\WINDOWS<br>\Archivos de programa\Java\jdk1.5.0_06\jre\bin;C:\Archivos de programa\Java\ |  |  |
| <ul> <li>Arror and a first and copies and the set of the set of th</li></ul>                                                                       | 30-may-2006 16:56:53 org.apache.coyote.http11.Http11BaseProtocol init                                                                                                    |  |  |
| <ul> <li>INFO: Initialization processed in 981 ms</li> <li>30-may-2006 16:56:53 org.apache.catalina.core.StandardService start</li> <li>INFO: Arrancando servicio Catalina</li> <li>30-may-2006 16:56:53 org.apache.catalina.core.StandardEngine start</li> <li>INFO: Starting Servlet Engine: Apache Ioncat/5.5.17</li> <li>30-may-2006 16:56:53 org.apache.catalina.core.StandardHost start</li> <li>INFO: Desactivada la validaci%n XML</li> <li>30-may-2006 16:56:55 org.apache.covote.http11.Http11BaseProtocol start</li> <li>INFO: Arrancando Coyote HTP/1.1 en puerto http-8081</li> <li>30-may-2006 16:56:56 org.apache.jk.common.ChannelSocket init</li> <li>INFO: JK: ajpi3 listening on /0.0.0:8010</li> <li>30-may-2006 16:56:56 org.apache.jk.server.JkMain start</li> <li>INFO: Jk running ID=0 time=0/40 config=null</li> <li>30-may-2006 16:56:56 org.apache.catalina.storeconfig.StoreLoader load</li> <li>INFO: Find registry server-registry.xnl at classpath resource</li> <li>30-may-2006 16:56:56 org.apache.catalina.startup.Catalina start</li> </ul>                                                                                                    | 30-may-2006 16:56:53 org.apache.catalina.startup.Catalina load                                                                                                    |  |  |
| INFO: Arrancando servicio Ĉatalina<br>30-may-2006 16:56:53 org.apache.catalina.core.StandardEngine start<br>INFO: Starting Servlet Engine: Apache Toncat/S.S.17<br>30-may-2006 16:56:53 org.apache.catalina.core.StandardHost start<br>INFO: Desactivada la validaciăn XML<br>30-may-2006 16:56:55 org.apache.coyote.http11.Http11BaseProtocol start<br>INFO: Arrancando Coyote HTTP/1.1 en puerto http-8081<br>30-may-2006 16:56:56 org.apache.jk.common.ChannelSocket init<br>INFO: JK: ajpi3 listening on /0.0.0:8010<br>30-may-2006 16:56:56 org.apache.jk.server.JkMain start<br>INFO: Jk running ID=0 time=0/40 config=null<br>30-may-2006 16:56:56 org.apache.catalina.storeconfig.StoreLoader load<br>INFO: Find registry server-registry.xnl at classpath resource<br>30-may-2006 16:56:56 org.apache.catalina.startup.Catalina start                                                                                                    | INFO: Initialization processed in 981 ms<br>30-may-2006 16:56:53 org.apache.catalina.core.StandardService start                                                                                                    |  |  |
| <ul> <li>30-may-2006 16:56:53 org.apache.catalina.core.StandardHost start</li> <li>INFO: Desactivada la validaci%n XML</li> <li>30-may-2006 16:56:55 org.apache.coyote.http11.Http11BaseProtocol start</li> <li>INFO: Arrancando Coyote HTP/1.1 en puerto http-8081</li> <li>30-may-2006 16:56:56 org.apache.jk.common.ChannelSocket init</li> <li>INFO: JK: ajpi3 listening on /0.0.0:8010</li> <li>30-may-2006 16:56:56 org.apache.jk.server.JkMain start</li> <li>INFO: Jk running ID=0 time=0/40 config=null</li> <li>30-may-2006 16:56:56 org.apache.catalina.storeconfig.StoreLoader load</li> <li>INFO: Find registry server-registry.xnl at classpath resource</li> <li>30-may-2006 16:56:56 org.apache.catalina.startup.Catalina start</li> </ul>                                                                                                    | INFO: Arrancando servicio Catalina<br>30-may-2006 16:56:53 org.apache.catalina.core.StandardEngine start<br>INFO: Starting Servicet Engine: Amache Toncat/5 5 17                                                                                                    |  |  |
| <ul> <li>Million Destantia Tarata 1, Million 1, Million 1, Million Destant 1, Million Destant 1, Million Des</li></ul>                                                                       | 30-nay-2006 16:56:53 org.apache.catalina.core.StandardHost start                                                                                                    |  |  |
| 30-may-2006 16:56:56 org.apache.jk.common.ChannelSocket init<br>INFO: JK: ajpi3 listening on /0.0.0.0:8010<br>30-may-2006 16:56:56 org.apache.jk.server.JkMain start<br>INFO: Jk running ID=0 time=0/40 config=null<br>30-may-2006 16:56:56 org.apache.catalina.storeconfig.StoreLoader load<br>INFO: Find registry server-registry.xml at classpath resource<br>30-may-2006 16:56:56 org.apache.catalina.startup.Catalina start                                                                                                    | INFO: Desattloada la Calladelan Ann<br>30-may-2006 16:56:55 org.apache.coyote.http11.Http11BaseProtocol start<br>INFO: Arrancando Coyote HITP/1.1 en puerto http-8081                                                                                                    |  |  |
| 30-may-2006 16:56:56 org.apache.jk.server.JkMain start<br>INFO: Jk running ID=0 time=0/40 config=null<br>30-may-2006 16:56:56 org.apache.catalina.storeconfig.StoreLoader load<br>INFO: Find registry server-registry.xml at classpath resource<br>30-may-2006 16:56:56 org.apache.catalina.startup.Catalina start                                                                                                    | 30-may-2006 16:56:56 org.apache.jk.common.ChannelSocket init<br>INFO: JK: aiu13 listening on /0.0.0.8010                                                                                                    |  |  |
| 1970: June 16:56:56 org.apache.catalina.storeconfig.StoreLoader load<br>INFO: Find registry server-registry.xnl at classpath resource<br>30-may-2006 16:56:56 org.apache.catalina.startup.Catalina start                                                                                                    | 30-may-2006 16:56:56 org.apache.jk.server.JkMain start                                                                                                    |  |  |
| INFOR Comparation of the second second secon                                                                                 | 180-may-2006 16:56:56 org.apache.catalina.storeconfig.StoreLoader load<br>INFO: Find registry server-registry.xml at classpath resource                                                                                                    |  |  |
| TAPU: Server startup in 2584 As                                                                                                    | INFO: Server startup in 2584 ns                                                                                                    |  |  |
|                                                                                                    |                                                                                                    |  |  |
|                                                                                                    |                                                                                                    |  |  |
|                                                                                                    |                                                                                                    |  |  |

8. Comprobar que la instancia funciona correctamente abriendo una instancia de navegador y accediendo a la URL http://localhost:8081/.

Una vez que se dispone de los dos servidores Tomcat, tenemos que proceder a configurar el balanceo de carga con Apache. Para ello hay que seguir los siguientes pasos:

- 1. En lo que sigue, llamaremos a los servidores tomcat1 y tomcat2 (y a los directorios donde se instalan: C:\Curso\Tomcat1 y C:\Curso\Tomcat2).
- 2. Creamos un fichero llamado workers.properties en \$APACHE\_HOME/conf

```
# workers.properties
# En Windows, las barras a la izquierda:
ps=\\
# lista de workers por sus nombres
worker.list=tomcat1, tomcat2, loadbalancer
```

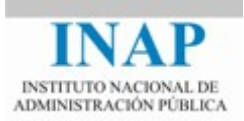

```
# ______
# Primer servidor tomcat
# ------
worker.tomcat1.tomcat home="C:\\Curso\\Tomcat1\\"
worker.tomcat1.port=8009
worker.tomcat1.host=localhost
worker.tomcat1.type=ajp13
# Factor de balanceo de carga (1 a 100), más bajo->menos
trabaio
worker.tomcat1.lbfactor=1
# ______
# Segundo servidor tomcat
# _____
worker.tomcat2.tomcat_home=C:\\Curso\\Tomcat2\\
worker.tomcat2.port=8010
worker.tomcat2.host=localhost
worker.tomcat2.type=ajp13
# Factor de balanceo de carga (1 a 100), más bajo->menos
trabajo
worker.tomcat2.lbfactor=1
# ------
# Load Balancer worker
# ------
#
# El worker loadbalancer es de tipo lb, y ejecuta balanceo de
carga
# con ponderación round-robin mediante sticky sessions.
# Nota: si un worker se cae, el balanceador comprobará su
estado
# de tanto en tanto. Hasta que se levante de nuevo, todo el
trabajo
# será redirigido al otro worker
worker.loadbalancer.type=lb
worker.loadbalancer.balanced_workers=tomcat1, tomcat2
```

3. Hacemos una copia del fichero httpd.conf en el directorio \$APACHE\_HOME/conf. Modificamos el fichero httpd.conf de apache para que cargue el módulo mod\_jk y el fichero de configuración mod\_jk.conf, y para definir las directivas de mod\_jk.

```
LoadModule jk_module modules/mod_jk.so
#
# Conector mod_jk
Include "C:\\Curso\\Tomcat1\\conf\\auto\\mod_jk.conf"
JkWorkersFile conf\workers.properties
JkLogFilelogs\mod_jk.log
JkLogLevel info
JkLogStampFormat "[%a %b %d %H:%M:%S %Y]"
```

4. Cerrar Apache con el monitor de Apache.

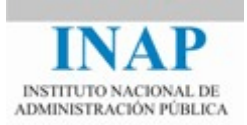

5. Creamos un fichero, al que llamamos indice.jsp, y lo ponemos en C:\Curso\Tomcat1.\webapps\ROOT, con el siguiente contenido:

```
<html>
<body bgcolor="red">
<center>
<%= request.getSession().getId() %>
<hl>Tomcat 1&lt/h1>
</center>
</body>
</html>
```

6. Creamos un fichero, al que llamamos indice.jsp, y lo ponemos en C:\Curso\Tomcat2\webapps\ROOT, con el siguiente contenido:

```
<html>
<body bgcolor="blue">
<center>
<%= request.getSession().getId() %>
<hl>Tomcat 2&lt/hl
</center>
</body>
</html>
```

7. Arrancamos ambos servidores Tomcat, y Apache y probamos la instalación.

Primero, vamos a verificar que Apache sirve el contenido estático:

- > En http://localhost/, debemos ver la página de bienvenida de Apache.
- En http://localhost/indice.jsp, debemos ver cuál de los servidores Tomcat sirve nuestra página web: Si aparece una página roja, la ha servido Tomcat 1, y si es azul, Tomcat 2. Si abrimos instancias distintas de navegador y accedemos a http://localhost/indice.jsp, como el factor de balanceo es el mismo para los dos workers deberían aparecer alternativamente una página roja y una azul.
- Ahora probamos las sticky session (o afinidad de sesión): pinchamos el botón de recarga del navegador varias veces: no debe cambiar el color de la página recibida.

Si completas el ejercicio, haz un post en el foro de actividades con tus impresiones. Comenta cualquier aspecto que consideres conveniente.

#### 4. Configurar el conector de cooperación entre Apache y Tomcat mod\_jk para que se tengan dos instancias de Tomcat totalmente separadas pero accesibles desde un mismo servidor Apache.

Este ejercicio ilustra otro escenario: no necesitamos balanceo de carga, pero queremos configurar la pareja Apache/Tomcat para que utilicen instancias privadas de Tomcat (por ejemplo, en un entorno de ISP que vende hosting compartido con máquinas virtuales Tomcat).

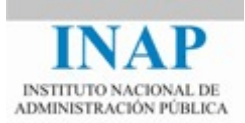

Para ello, la configuración sería como sigue:

1. Modificar el fichero conf/auto/mod\_jk.conf de la primera instancia de Tomcat para incluir las siguientes entradas:

```
NameVirtualHost *
<VirtualHost *>
ServerName localhost1
JkMount /*.jsp tomcat1
JkMount /servlet/* tomcat1
</VirtualHost>
<VirtualHost *>
ServerName localhost2
JkMount /*.jsp tomcat2
JkMount /servlet/* tomcat2
</VirtualHost>
```

2. Se puede probar introduciendo localhost1 y localhost2 en el fichero /etc/hosts con la dirección 127.0.0.1 (la de localhost). Reiniciar Apache y abrir una instancia de navegador. Si se teclea la URL http://localhost1/indice.jsp aparecerá la página roja y si se teclea la URL http://localhost2/indice.jsp aparecerá la pantalla azul, ya que en el primer caso contesta la primera instancia de Tomcat y en el segundo caso contesta la segunda.

Haz un nuevo post en el foro de actividades con tus impresiones, comentando lo que consideres conveniente del ejercicio.